产品特性 **韦家宁** 2020-04-09 发表

## 组网及说明

S6520X交换机收集诊断信息文件的方法有两种,分别是网页版和命令行版,以下是网页版的收集方法

## S6520X交换机的版本信息如下:

H3C Comware Software, Version 7.1.070, Release 1110P02 Copyright (c) 2004-2018 New H3C Technologies Co., Ltd. All rights reserved. H3C S6520X-54QC-EI uptime is 24 weeks, 1 day, 21 hours, 29 minutes Last reboot reason : Cold reboot

Boot image: flash:/s6520x-cmw710-boot-r1110p02.bin Boot image version: 7.1.070, Release 1110P02 Compiled Aug 14 2018 11:00:00 System image: flash:/s6520x-cmw710-system-r1110p02.bin System image version: 7.1.070, Release 1110P02 Compiled Aug 14 2018 11:00:00

## Slot 1:

Uptime is 24 weeks,1 day,21 hours,29 minutes S6520X-54QC-EI with 2 Processors BOARD TYPE: S6520X-54QC-EI DRAM: 2048M bytes FLASH: 1024M bytes PCB 1 Version: VER.A Bootrom Version: 105 CPLD 1 Version: 001 CPLD 2 Version: 003 Release Version: H3C S6520X-54QC-EI-1110P02 Patch Version : None Reboot Cause : ColdReboot [SubSlot 0] 48SFP Plus + 2QSFP Plus [SubSlot 1] 1/2.5/5G BASE-T [SubSlot 2] 1/2.5/5G BASE-T

## Slot 2:

Uptime is 24 weeks,1 day,20 hours,16 minutes S6520X-54QC-EI with 2 Processors BOARD TYPE: S6520X-54QC-EI DRAM: 2048M bytes FLASH: 1024M bytes PCB 1 Version: VER.A Bootrom Version: 105 CPLD 1 Version: 001 CPLD 2 Version: 003 Release Version: H3C S6520X-54QC-EI-1110P02 Patch Version : None Reboot Cause : IRFMergeReboot [SubSlot 0] 48SFP Plus + 2QSFP Plus [SubSlot 1] 1/2.5/5G BASE-T [SubSlot 2] 1/2.5/5G BASE-T

#### 配置步骤

要使用网页版的收集诊断信息文件,首先交换机要开启WEB功能,并创建了相应的用户及赋予WEB登录权限,可参考如下WEB功能的开启方法:

开启WEB功能: [H3C]ip http enable [H3C]ip https enable 创建用户,设置密码,赋予WEB登录方式及管理员操作权限 [H3C]local-user admin [H3C-luser-manage-admin]password simple admin [H3C-luser-manage-admin]service-type http https [H3C-luser-manage-admin]authorization-attribute user-role network-admin [H3C-luser-manage-admin]quit

## 1、登录网页版

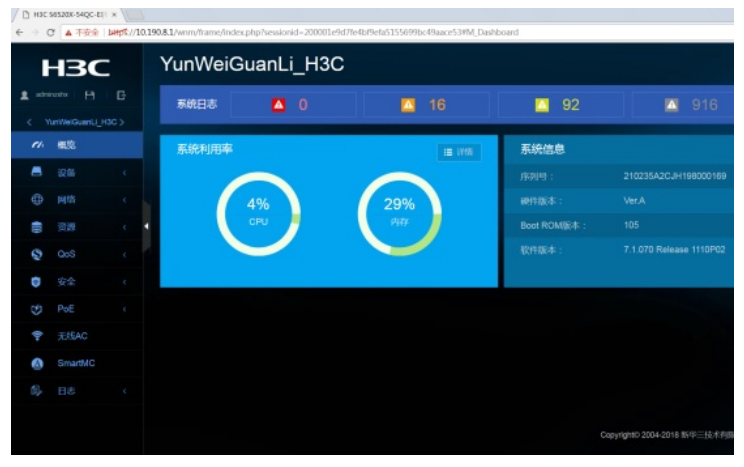

2、选择"设备"-"诊断"

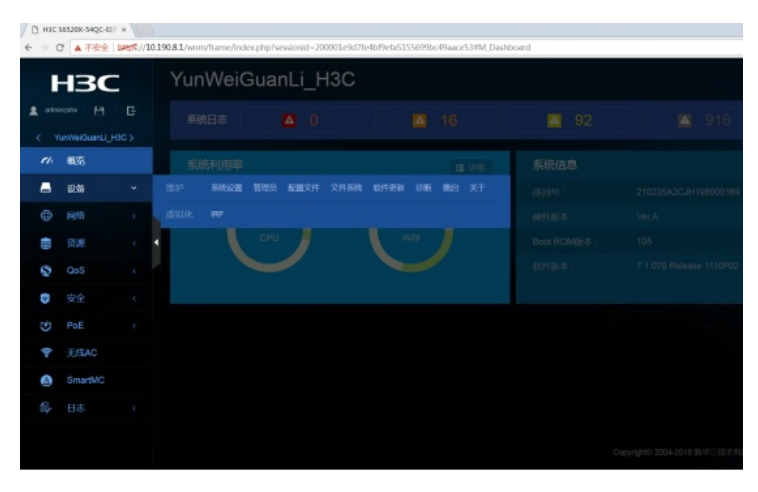

3、点击"收集诊断信息"

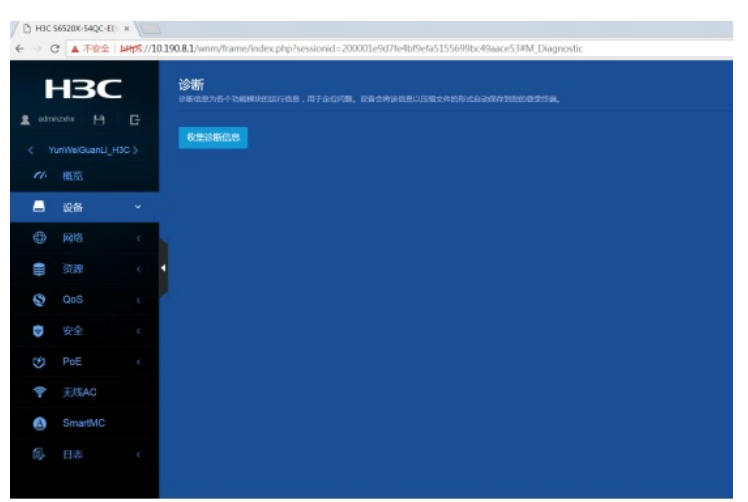

4、正在收集

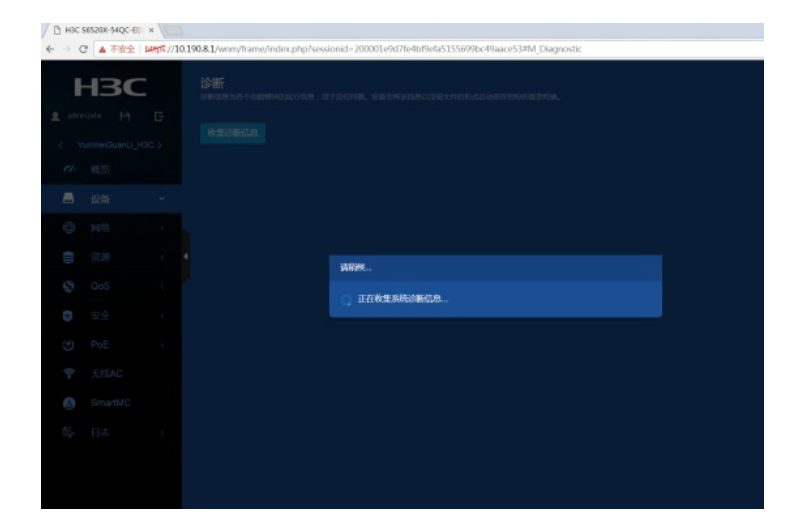

# 5、收集完成

| D H3C 56530X-54QC-EII ×                                                                                         |         |    |               |
|----------------------------------------------------------------------------------------------------|---------|----|---------------|
| ← → C 🔺 不安全   bHKK://10.190.8.1/wnm/frame/index.php?sessionid=200001e9d7fe4bf9efa5155699bc49aace53#M_Diagnostic |         |    |               |
|                                                                                                    | -IBC    |    |               |
| 1 adm                                                                                                    |         |    |               |
| < YunWelGuanLI_H3C >                                                                                            |         |    | <b>发生沙田信息</b> |
| ri.                                                                                                    | 概览      |    |               |
|                                                                                                    | 设备      | ۲  |               |
| ۲                                                                                                    | 网络      | 4  |               |
| -                                                                                                    |         | ٠. |               |
| Q                                                                                                    | QoS     | ¢  |               |
| 0                                                                                                    |         | ¢  |               |
| Ø                                                                                                    | PoE     | ¢  |               |
| (in-                                                                                                    | 无结AC    |    |               |
| ۵                                                                                                    | SmartMC |    |               |
|                                                                                                    |         | <. |               |
| a) diag YunWeiGtar.gz                                                                                           |         |    |               |

配置关键点